Politiques sociales.

# Service « Contrats »

Accéder à la demande de création de contrat dans le cas d'un premier contrat auprès d'un des fonds gérés par la DPS (à partir des identifiants Net Entreprises)

Version février 2023

# employeurs publics

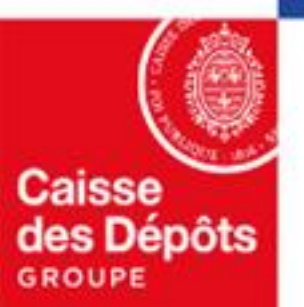

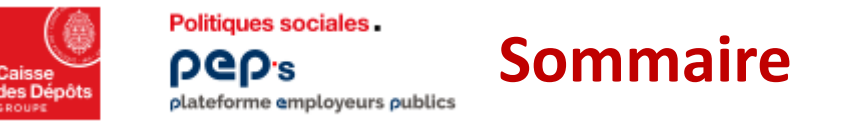

# 01

Demander la création d'un contrat pour votre établissement contexte & déroulé de la demande

# 02

Accéder à la demande de création

# 03

La demande de création

# 04

Après l'envoi de la demande de création

# 01 Contexte & déroulé

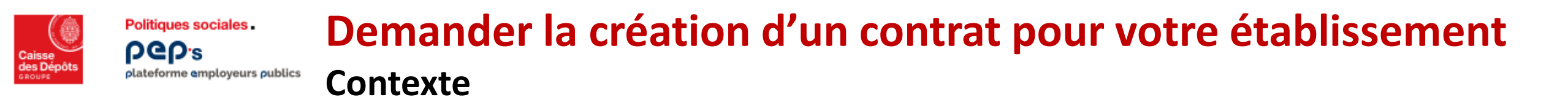

Le service « Contrats » permet aux employeurs de **demander, depuis la plateforme PEP's, la création d'un contrat d'immatriculation** auprès d'un des fonds géré par la Direction des politiques sociales (DPS) de la Caisse des Dépôts.

Jusqu'en février 2023, ce service n'était accessible qu'aux employeurs disposant d'au moins un contrat auprès d'un des fonds gérés sur la plateforme.

Depuis février 2023, les employeurs *ne disposant <u>d'aucun contrat</u> auprès <u>des fonds gérés</u> pourront effectuer leur première demande de création de contrat via la plateforme <i>en utilisant leurs identifiants Net-Entreprises*.

## Les prérequis pour pouvoir effectuer cette démarche :

1. Vous devez disposer d'identifiants d'accès à la plateforme Net-entreprises.

Dès lors, vous pouvez vous connecter à la plateforme PEP's soit via:

- Ia page d'accueil de PEP's avec vos identifiants Net-entreprises (cf. page 7),
- votre compte Net-entreprises en cliquant sur la pastille

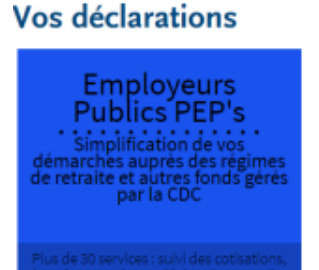

2. Votre établissement doit répondre à certains critères.

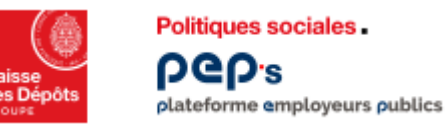

# **Demander la création d'un contrat pour votre établissement** <sup>\*</sup> Déroulé de la demande

### Au cours de la demande

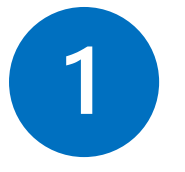

### Les informations que vous avez renseignées sont contrôlées :

- Contrôles non satisfaits : soit votre établissement n'a pas pu être identifié <u>cf. page 8</u> soit il ne répond pas aux critères pour poursuivre votre démarche <u>cf. page 9</u> de demande de création d'un contrat en ligne
- Contrôles satisfaits <u>cf. page10</u>: vous pouvez poursuivre votre demande en suivant les étapes décrites <u>en page 12</u>

## Une fois votre demande envoyée

- Elle est « en attente » cf. page 15 pendant la durée de son étude par le service gestionnaire,
- Vous pouvez accéder à la plateforme PEP's à partir de vos identifiants Net-Entreprises pour suivre l'avancement de son traitement,
- A noter que : le premier utilisateur qui se connecte sur la plateforme PEP's après l'envoi de la demande est l'administrateur de la plateforme pour son établissement : son compte PEP's est créé à partir des informations qu'il renseigne (cf. page 17)

Pour les utilisateurs suivants, leur compte PEP's sera créé avec un profil « Utilisateur »

- A ce stade les seules données restituées sont celles relatives à la demande sur la page « Contrats :
  - Cliquez sur votre identifiant PEP's en haut à droite pour accéder au menu « Mon établissement »
  - Puis dans la colonne de gauche, sur « Contrats »

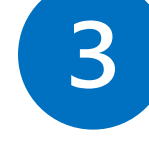

### Une fois votre demande instruite par le service gestionnaire

Un courriel vous est envoyé indiquant les suites données à votre demande.

2

20

Mon établissement

Mon compte

Se déconnecte

# 02 Accéder à la demande de création de contrat

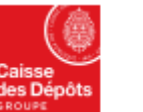

2

#### Politiques sociales. PCP's plateforme employeurs publics

# Accès à la demande de création d'un contrat

## via la page d'accueil de la plateforme

| Accéder à la                                                                                                    |                                                               | Cliquoz su |                                                                                                    |            |
|----------------------------------------------------------------------------------------------------|---------------------------------------------------------------|------------|----------------------------------------------------------------------------------------------------|------------|
| Plateforme Employeurs                                                                                                    | Se connecter                                                  |            |                                                                                                    |            |
| Publics                                                                                                    | Vous rencontrez des difficultés ?                             |            |                                                                                                    |            |
| PEP's met à votre disposition une offre de plus de 30 services<br>Ifin de :                                               | Aide à la connexion 🗹                                         |            |                                                                                                    |            |
| Simplifier vos démarches auprès des régimes de retraite<br>et autres fonds gérés par la Caisse des Dépôts.                | NET-ENTREPRISES-FR                                            |            |                                                                                                    |            |
| Remplir vos obligations de déclarations de cotisations et<br>de données sociales.                                         |                                                               |            |                                                                                                    |            |
| <b>Gérer la carrière de vos agents</b> depuis leur affiliation<br>jusqu'à leur départ en retraite.                        |                                                               |            |                                                                                                    |            |
| 🕹 En savoir plus                                                                                                    | Politogane sociales .<br>POEPs<br>palaforme analogues abilits |            | + <u>°</u> lescri≉un ét                                                                                            | blissement |
|                                                                                                    | Accéder à la                                                  |            | Accual > Se connecter avec Net-Entreprises Se connecter avec Net-Entreprises                                       |            |
|                                                                                                    | Plateforme Employeurs Publics                                 | < Accueil  | NET-ENTREPRISES-FR                                                                                                 |            |
| <ul> <li>Renseignez votre SIRET et vos<br/>identifiants NET-ENTREPRISES</li> <li>cliquez sur « Me connecter ».</li> </ul> |                                                               | 2          | Tous les champs sant requis Siret Ex: 180 020 026 00019 Nom Prénom Mot de passe Mot de passe Mot de passe cubilé 1 |            |
|                                                                                                    |                                                               |            | Me connecter  Vous rencontrez des difficultés ? Aide à la connexion [2]                                            |            |

Accéder à la demande de création de contrat pour le premier contrat auprès d'un des fonds gérés par la DPS

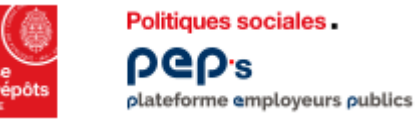

# Accès à la demande de création d'un contrat

## Problème(s) d'identification de l'employeur

|   | Accueil > Se connecter avec Net-Entreprises Se connecter avec Net-Entreprises                                                                                                    |
|---|----------------------------------------------------------------------------------------------------|
|   | NET-ENTREPRISES-FR<br>GIP Nodernosation des déclarations sociales                                                                                                    |
| i | Tous les champs sont requis<br>Vos données d'identification ou votre mot de passe Net-Entreprises sont erronés.<br>Besoin d'aide ? Contactez l'assistance Net-Entreprises au 0 820 000 516 ou via<br>leur site internet. |
|   | Siret<br>Ex: 180 020 026 00019                                                                                                    |
|   | Nom                                                                                                    |
|   | Prénom                                                                                                    |
|   | Mot de passe Mot de passe oublié ?                                                                                                    |
|   | Me connecter                                                                                                    |
|   | Vous rencontrez des difficultés ? Aide à la connexion 🗹                                                                                                    |

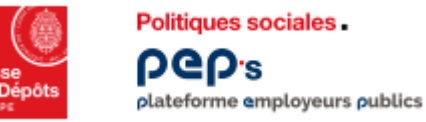

## Accès à la demande de création d'un contrat

Motifs de rejets : l'employeur ne remplit pas les critères attendus

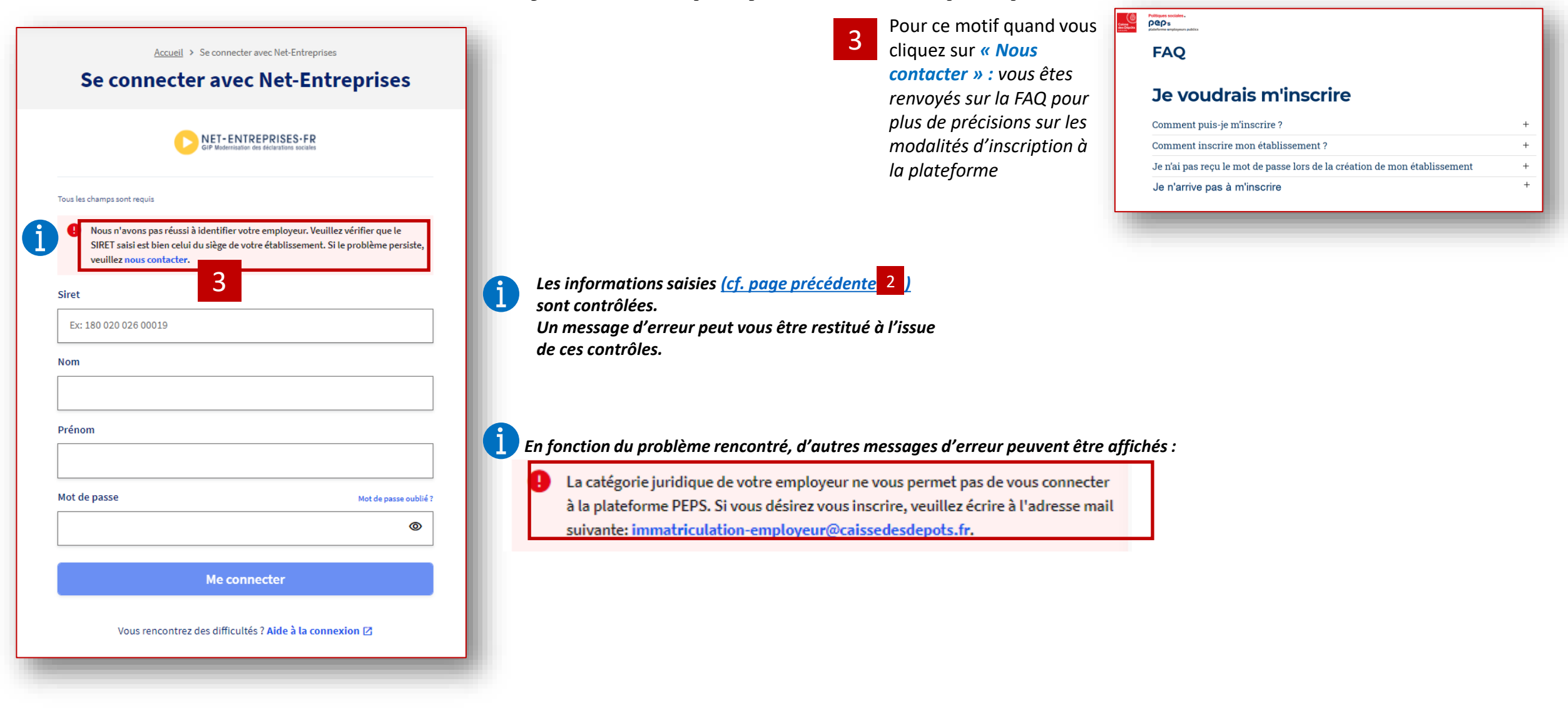

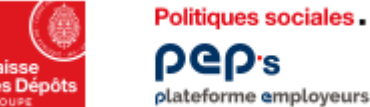

**b**Gb.<sup>2</sup> plateforme employeurs publics

# Accès à la demande de création d'un contrat

## Premiers contrôles ok – poursuite de votre demande

| Conception Politiques sociales.<br>PCP's<br>plateforme employeurs publics                                                                               |                                                                                                    |                                              |                                                                          |                                                                                                    |                     |
|----------------------------------------------------------------------------------------------------|----------------------------------------------------------------------------------------------------|----------------------------------------------|--------------------------------------------------------------------------|----------------------------------------------------------------------------------------------------|---------------------|
| P                                                                                                    | remière Connexion à votre établisse                                                                                                    | ement                                        |                                                                          | Δ                                                                                                    |                     |
|                                                                                                    | Votre établissement a bien été identifié via Net-Entreprises :                                                                                                    |                                              |                                                                          |                                                                                                    | rat átabliagament » |
|                                                                                                    | Désignation: OFFICE DE TOURISME CHAMPSAUR VALGAUDEMAR<br>Adresse: 11 RTE DE GRENOBLE, 05500 LA FARE-EN-CHAMPSAUR                                                                                                    |                                              |                                                                          | Cliquez sul « Creer un cont                                                                                                    | rat etablissement». |
| 4                                                                                                    | Pour utiliser les services de la plateforme, vous devez commencer pa<br>pour votre établissement, un contrat pour un des fonds gérés par la<br>des Dépôts via PEP's.<br>Pendant ce processus, vous devrez saisir des informations relatives<br>établissement ainsi que ses effectifs. Si vous ne disposez pas de ces inform<br>il faudra contacter la personne concernée dans votre établissement.<br>Créer un contrat établissement | ar créer,<br>a Caisse<br>à votre<br>mations, |                                                                          |                                                                                                    |                     |
|                                                                                                    | Caisse<br>des Dépôts<br>seoure                                                                                                    | plateforme amployeurs publics                |                                                                          |                                                                                                    |                     |
| Mentions légales / Conditions générales d'utilisation / Données personnelles / Gérer les cookles / Plan du site / Le<br><b>Vous entrez sur la plate</b> | s fonds gérés / Accessibilité : partieillement conforme Etab<br>forme ETABL                                                                                                    | Etablissement<br>ETABLISSEMENT xxx           |                                                                          | Contrats                                                                                                    |                     |
| 5 <b>PEP's, rubrique « Cont</b><br>Cliquez sur <b>« Créer un</b><br>pour poursuivre votre<br>renseigner les élément<br>en fonction de votre si          | ontrat »<br>emande et<br>nécessaires<br>uation                                                                                                    | intrats                                      | <ul> <li>Demandes de<br/>création de<br/>contrats<br/>Masquer</li> </ul> | <ul> <li>Pour pouvoir accéder à l'ensemble des services de la Plateforme<br/>Employeurs Publics PEPs, vous devez créer un contrat<br/>d'immatriculation.</li> </ul> |                     |

# 03 La demande de création

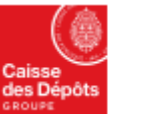

Politiques sociales.

plateforme employeurs publics

**DGD**'s

## Demande de création d'un contrat

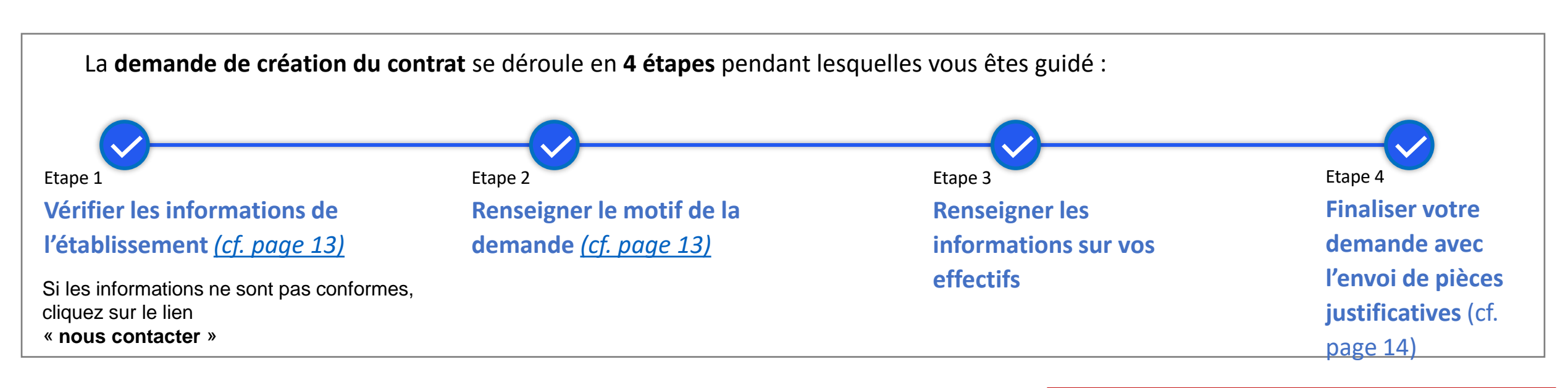

L'utilisateur certifie sur l'honneur l'authenticité des éléments déclarés lors de sa demande de création de contrat d'immatriculation dématérialisé, au nom et pour le compte de l'organisme dont il est le représentant dûment habilité.

*Pour ce faire, l'utilisateur habilité devra cocher la mention ci-contre affichée à la fin du parcours de demande de création de contrat « Envoyer votre demande » (cf. étape 4 dans ce document)* 

#### Le 29 novembre 2022, à 11:29:03 :

Je certifie sur l'honneur l'authenticité des éléments déclarés dans le formulaire de demande d'adhésion sous format dématérialisé, au nom et pour le compte de l'organisme dont je suis un représentant dûment habilité. La loi rend passible d'amende et/ou d'emprisonnement quiconque se rend coupable de fraudes ou de fausses déclarations en matière sociale (article L.114-16-2 du Code de la Sécurité sociale, articles L 313-1, L313-2, L 441-1, L 441-6 et L 441-7 du Code pénal). Conformément à la loi n°78-17 du 6 janvier 1978 relative à l'informatique, aux fichiers et aux libertés, vous êtes en droit d'obtenir communication et éventuellement rectification de toute information concernant votre organisme et figurant dans nos fichiers.

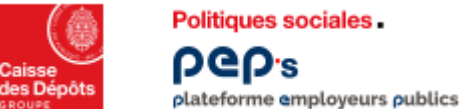

## **Demande de création d'un contrat** Etapes 1 et 2

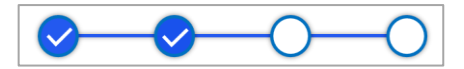

### Etape 1

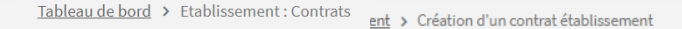

### Création d'un contrat établissement

Etape 1 Etape 2 Etape 3 Etape 4

**Enregistrer et continuer** 

Etape 1

#### Vérifier les informations établissement

Tous les champs sont requis

Si ces informations ne sont pas conformes, veuillez nous contacter.

SIRET :273290365400046 Code APE : ETABLISSEMENT HOSPITALIER Désignation : CENTRE HOSPITALIER

Adresse : 15 AVENUE DE LA MER 06100 NICE

 Imille :

 Fonction Publique Territoriale

 Fonction Publique Hospitalière

 Fonction Publique d'Etat

 Autre

Etape 2

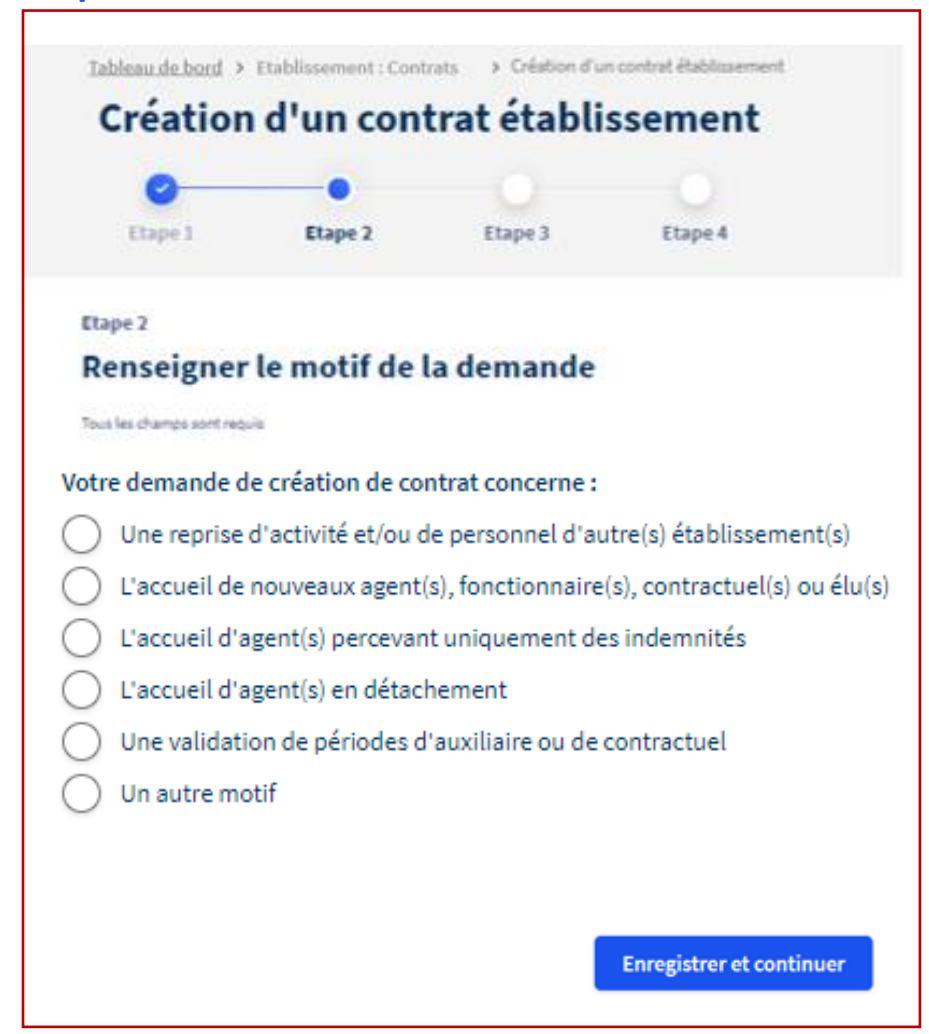

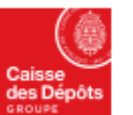

## **Demande de création d'un contrat** Etape 2 - 6 motifs de création d'un contrat

Votre demande de création de contrat concerne :

plateforme employeurs publics

Politiques sociales .

**DGD**'s

- Une reprise d'activité et/ou de personnel d'autre(s) établissement(s)
- L'accueil de nouveaux agent(s), fonctionnaire(s), contractuel(s) ou élu(s)
- L'accueil d'agent(s) percevant uniquement des indemnités
- ) L'accueil d'agent(s) en détachement
- ) Une validation de périodes d'auxiliaire ou de contractuel
- Un autre motif

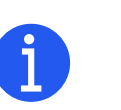

Consultez le mode opératoire détaillé relatif aux 6 motifs de création d'un contrat d'immatriculation

- Une reprise d'activité de personnel d'autre(s) établissement(s) : Je suis employeur et mon établissement reprend l'activité et/ou le personnel d'autres établissements suite à transformation juridique, fusion, dissolution ou scission.
- L'accueil de nouveaux agent(s), fonctionnaire(s), contractuel(s) ou élu(s) : Nouvel employeur, je vais embaucher de nouveaux agents, fonctionnaires titulaires ou stagiaires de la fonction publique territoriale ou hospitalière, contractuels de droit public, praticiens hospitaliers, contrats aidés ou élus.
- L'accueil d'agent(s) percevant uniquement des indemnités : Je suis un employeur doté de la personne morale et je dois embaucher un fonctionnaire à qui je ne verse que des indemnités, primes ou des rémunérations accessoires soumises à cotisations RAFP.
- L'accueil d'agent(s) en détachement : Je suis employeur de la fonction publique (territoriale, hospitalière ou Etat), je vais embaucher un fonctionnaire détaché d'une fonction publique différente.
- Une validation de périodes d'auxiliaire ou de contractuel : Je suis employeur et suis redevable de contributions rétroactives suite à validation de périodes d'un agent qui a accompli ses services dans ma collectivité
- Un autre motif

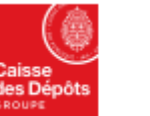

# Demande de création d'un contrat

## Finalisation de la demande

Tableau de bord > Mon compte : Mon établissement > Création d'un contrat établissement

#### Création d'un contrat établissement

#### Finaliser votre demande

Politiques sociales.

plateforme employeurs publics

**bGb**.<sup>2</sup>

Votre demande de création de contrat établissement a bien été envoyée. Vous pouvez consulter le récapitulatif depuis la page Mon compte : Mon établissement.

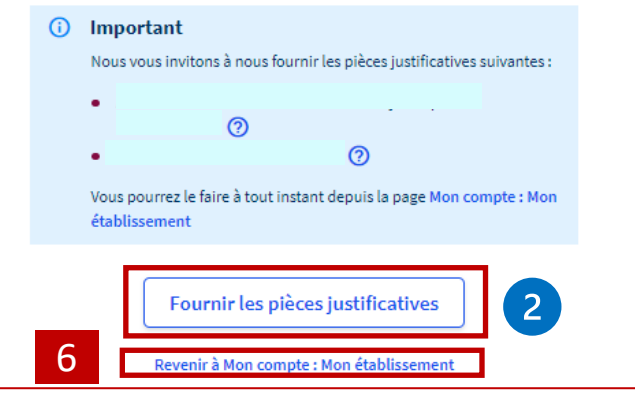

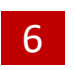

Cliquez pour revenir sur la page « Contrats » ci-contre

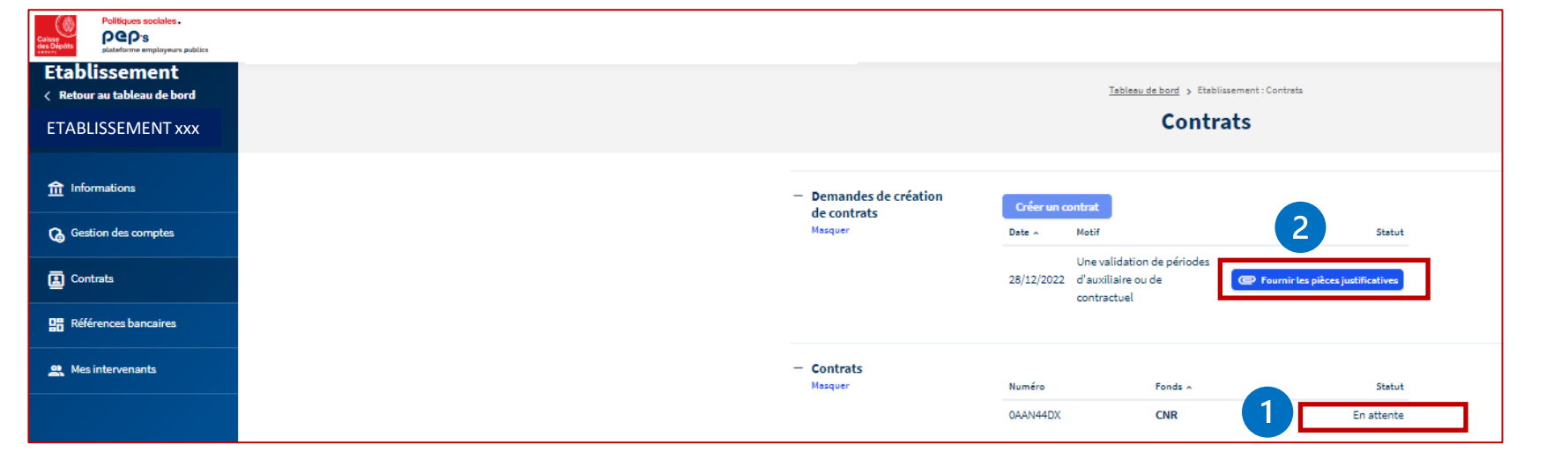

*Le statut de votre demande est en attente : elle est en cours d'étude par le service gestionnaire.* 

*Vous recevrez un courriel vous indiquant si elle a été acceptée ou non. Vous pouvez vous déconnecter.* 

2 Pour déposer les pièces justificatives qui vous sont demandées

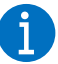

# 04 Après l'envoi de la demande de création

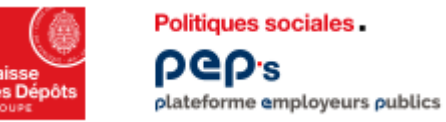

## Demande de création d'un contrat

Création compte utilisateur PEP's

|                         | Informations complémentaires<br>Pour vous permettre d'accéder à la plateforme, nous avons besoin d'informations<br>complémentaires concernant votre identité et votre établissement.                                                                                                    | 7<br>Renseignez les champs<br>de la page ci-contre pour<br>création de votre compte |                         | Informations complémentaires<br>Pour vous permettre d'accéder à la plateforme, nous avons besoin d'informations<br>complémentaires concernant votre identité et votre établissement.                                                                                                    |                                                                                                    |
|-------------------------|----------------------------------------------------------------------------------------------------|-------------------------------------------------------------------------------------|-------------------------|----------------------------------------------------------------------------------------------------|----------------------------------------------------------------------------------------------------|
| Identification 7        | Civilité<br>Monsieur<br>Téléphone fixe<br>Ec: 0558114123<br>Service d'appartenance et/ou fonction<br>Ec: Ressources Humeines                                                                                                    | utilisateur PEP's.                                                                  | Identification          | Civilité  Monsieur Madame  Téléphone fixe  Service d'appartenance et/ou fonction  RH                                                                                                    |                                                                                                    |
| Adresse professionnelle | Complément d'adresse (facultatif)         Ex: Bureau, bétiment         Complément d'identification (facultatif)         Ex: Etage, pièce         Numéro et libellé de la voie         Ex: 6 piace des citernes         Lieu-dit, boîte postale (facultatif)         Ex: 8P410         Code postal       Vile         Ex: 33000       Ex: Bordeaux         Je déclare avoir lu, compris et accepté les Conditions Générales d'Utilisation |                                                                                     | Adresse professionnelle | Complément d'adresse (facultatif)   Ex: Bureau, bâtiment   Complément d'identification (facultatif)   Ex: Etage, pièce   Numéro et libellé de la voie   dplace des citernes   Cide postal (facultatif)   Ex: BP410   Stood   Ville   Stood   Storde postal   Ville   Stood   Der desuxt   Cide postal   Der desuxt   Stood   Der desuxt   Confirmer | <b>i</b><br>Si vous êtes le premier<br>utilisateur de votre<br>établissement à vous<br>connecter après envoi de la<br>demande<br>d'immatriculation, vous<br>êtes créé en tant<br>qu'administrateur <u>(cf. page</u><br><u>suivante)</u> |

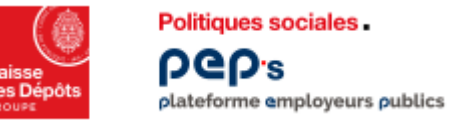

# Demande de création d'un contrat

Création compte utilisateur PEP's

|                                                                                                    |                                                                          | 0                               |
|----------------------------------------------------------------------------------------------------|--------------------------------------------------------------------------|---------------------------------|
| Color:<br>Color:<br>Color: |                                                                          | Sur la page « Tableau de borc   |
| ☆ Tableau de bord                                                                                                    | Tableau de bord     Mon établissement                                    | activez la flèche et cliquez su |
| Can Vos courriers                                                                                                    | Se ecconnecter                                                           | « Mon établissement »           |
| Politiques sociales.<br>POLITIQUES sociales.<br>POLITIQUES sociales.                                                                                                    | ETABLISSEMENT                                                            |                                 |
| Etablissement<br>< Retour au tableau de bord                                                                                                    | Tableau de bord > Etablissement : Gestion des comptes                    |                                 |
| ETABLISSEMENT                                                                                                    | Gestion des comptes                                                      |                                 |
| ff Informations                                                                                                    | Tous 🗸 Rechercher un nom, un prénom, un service                          |                                 |
| Gestion des comptes                                                                                                    | Les résultets sont mis à jour instantanément dans la liste ci-dessous.   |                                 |
| 📙 Contrats                                                                                                    | 10 Créer un compte Voir l'historique Grouper par Aucun 🗸 Résultats par p | 25 V                            |
| Réferences bancaires                                                                                                    | Toutsélectionner < 1-1 sur I                                             | 1 résultat(s) >                 |
| <b>2</b> Mes intervenants                                                                                                    | Nom A Prénom N-E Identifiant Service Profil Statut Expiration du compte  | Connexion                       |
|                                                                                                    | M. Oui ASA Administrateur Actif 24/07/2024                               | 26/01/2023                      |
|                                                                                                    |                                                                          |                                 |

Puis cliquez sur « Gestion des comptes »

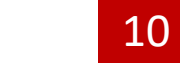

### Vous pouvez créer d'autres comptes

**utilisateurs : en tant qu'administrateur**, vous avez en charge la gestion des comptes utilisateurs PEP's pour les autres agents de votre structure consultez <u>le guide de l'administrateur PEP's</u>, disponible sur la plateforme 0